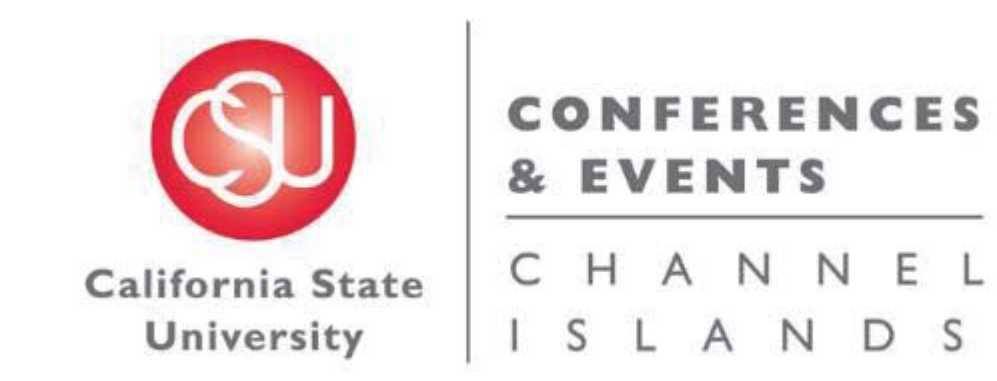

# **25Live General Space Request Manual**

# I. <u>Revision Control</u>

Document Title: 25Live General Space Request Manual

Author: Conferences & Events Office

| Date | Ву | Action | Pages |
|------|----|--------|-------|
|      |    |        |       |
|      |    |        |       |
|      |    |        |       |
|      |    |        |       |

# II. <u>Table of Contents</u>

| ١.    | Revision Control                                              | 2    |
|-------|---------------------------------------------------------------|------|
| II.   | Table of Contents                                             | 3    |
| III.  | Logging into 25Live                                           | 4    |
| IV.   | Quick Schedules                                               | 6    |
|       | a. Definition of a Quick Schedule                             | 6    |
|       | b. Step-by-Step Process for Placing a Quick Schedules Request | 6    |
|       | c. Making Edits to a Quick Schedule                           | . 21 |
| V.    | Events Listings                                               | . 22 |
|       | a. Definition of an Events Listing                            | . 22 |
|       | b. Step-by-Step Process for Placing an Events Listing Request | . 22 |
|       | c. Making Edits to an Events Listing                          | . 37 |
| VI.   | Full Events                                                   | . 38 |
|       | a. Definition of a Full Event                                 | . 38 |
|       | b. Step-by-Step Process for Placing a Full Event Request      | . 38 |
|       | c. Making Edits to a Full Event                               | . 56 |
| VII.  | University Processes                                          | . 57 |
|       | a. Processes for Events                                       | . 57 |
|       | b. Processes for Campus Spaces                                | . 57 |
| VIII. | Campus Space Notes                                            | . 58 |
|       | a. Event Space Restrooms                                      | . 58 |
|       | b. Event Space Resources                                      | . 58 |
|       | c. Requesting a Location not found in 25Live                  | . 58 |
| IX.   | Conferences & Events Office Contact Information               | . 59 |

### III. Logging into 25Live

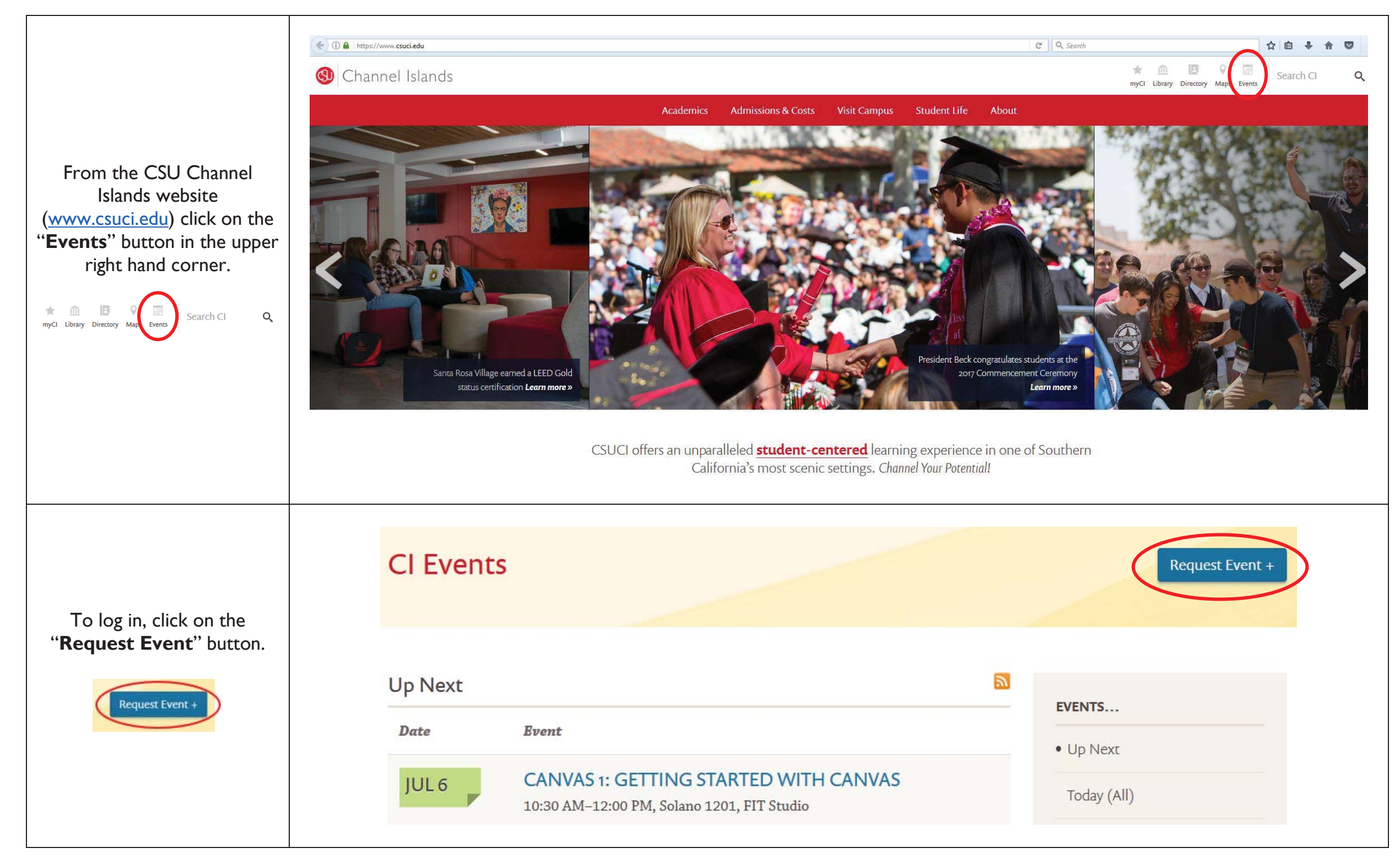

|                                                                            | myCl                                                                               |                                                                                                    |                                                                                                    |                                                                                                    |
|----------------------------------------------------------------------------|------------------------------------------------------------------------------------|----------------------------------------------------------------------------------------------------|----------------------------------------------------------------------------------------------------|----------------------------------------------------------------------------------------------------|
|                                                                            |                                                                                    |                                                                                                    |                                                                                                    |                                                                                                    |
|                                                                            |                                                                                    |                                                                                                    |                                                                                                    |                                                                                                    |
| This will direct you to log into<br>your myCl. Use your myCl               | Dolphin Name                                                                       | NEW TO CI?                                                                                           |                                                                                                    |                                                                                                    |
| credentiais to log into 25Live.                                            | Dolphin Password                                                                   |                                                                                                    | Activate your account                                                                                                  |                                                                                                    |
|                                                                            |                                                                                    | Help                                                                                                 |                                                                                                    |                                                                                                    |
|                                                                            | Sign In                                                                            |                                                                                                    |                                                                                                    |                                                                                                    |
|                                                                            | CSU CHANNEL ISLANDS                                                                |                                                                                                    | Wolcows, Employee, 825 +                                                                                               | <u>G</u> mb                                                                                                    |
|                                                                            | P Bone 2 Const Moved 2 Density 2 Localizes 4 Resources 2 Organization              | <b>n</b>                                                                                             | 04                                                                                                    | of Board Calendar                                                                                               |
|                                                                            | 🖉 quex seira                                                                       | 🖉 Fini Avsider Locations                                                                             | 😂 Castancas Daskinani                                                                                                  | O mu                                                                                                    |
|                                                                            |                                                                                    | Exiting WHEN is well could be pack - highline find a location!                                       | Facantly Viewel                                                                                                    | 101                                                                                                    |
|                                                                            | <b>1</b> 00000000                                                                  | Fallow WHERE or west share has been a time!                                                          | 29940                                                                                                    |                                                                                                    |
|                                                                            | Trant Liching 60                                                                   |                                                                                                    | ing your stanied Events                                                                                                | 0                                                                                                    |
| Once you are logged in, you<br>will be directed to the 25Live<br>homepage. |                                                                                    | Create an Event                                                                                      | "the dense have any flammed flammed."<br>Throughout this after any care mark any flammed an "Starred" by choking its - | in the second second second second second second second second second second second second second second second |
|                                                                            |                                                                                    | 🔄 Tour Event Drafts 🔹 📀                                                                              | Your Staned Locators                                                                                                   | 0                                                                                                    |
|                                                                            | Proce Sciences     Proce Sciences     The op not have any Damed Event Sciencher    | No Event Broke in which you are the Schoolder     So the Event Broke in which you are the Report to: | This do not have any stamped Locationer.<br>Throughout this also you can mark any Location as "Derived" by clocking th | r⊇ ean.                                                                                                    |
|                                                                            | P Tour Starred Location Searches                                                   |                                                                                                    | & Your Scared Assumpts                                                                                                 | 0                                                                                                    |
|                                                                            | The divisit have any Stamped unation Searchest                                     |                                                                                                    | They do not have any Starrad Researched                                                                                |                                                                                                    |
|                                                                            |                                                                                    |                                                                                                    | Throughout this doe you can mark any feasures as "Starvest" by closing t                                               | s Trans                                                                                                    |
|                                                                            | Your sumptime Resource Sourches     You do not have any Married Resource Sourchese |                                                                                                    |                                                                                                    |                                                                                                    |
|                                                                            |                                                                                    |                                                                                                    |                                                                                                    |                                                                                                    |

# IV. Quick Schedules

#### a. Definition of a Quick Schedule

A Quick Schedule request was designed to accelerate an event request process; when you are in need of a *space only*. Before you begin, please note that this process should only be used if your event requests meets the following criteria:

- i. Requires use of a space only
- ii. Attendees will be Internal (campus) attendees only
- iii. No Resources or Services are needed
- iv. Automatic unlocking/locking of the room, exterior building doors and restrooms is not needed

Please note that all Conference Rooms are scheduled to be unlocked from 8:00AM to 5:00PM year round. Classrooms are only scheduled to be unlocked when classes are in session, Monday-Friday of the academic school year. Event Spaces are never scheduled to be unlocked, unless an event has requested automatic unlocking times (this is done through a <u>Full Event Request</u>).

#### b. Step-by-Step Process for Placing a Quick Schedule Request

|                                           | 25LIVE                                                                  |               |                                                               | Noberne, Employees, 835 +                                                                                                    | <u>()</u> ma              |
|-------------------------------------------|-------------------------------------------------------------------------|---------------|---------------------------------------------------------------|----------------------------------------------------------------------------------------------------|---------------------------|
|                                           | T" Hone     Treat Monet     Honets     Locations   & Research           | n Bogerindten |                                                               |                                                                                                    | Dettourd Calardar         |
|                                           | ₽ quick Search                                                          | 0 0           | If find weather Localizes                                     | Custaman Sushbuard                                                                                                    | (J miu                    |
| On the 25Live homepage, click             | Gearm Garm                                                              |               | I KNOW WHEN up used should be place - hep on time & location? | P <sup>1</sup> Ascently Vecent (none)                                                                                            |                           |
| the " <b>Create an Event</b> "<br>button. | South Londing                                                           |               | Create an Event                                               | No Your Stand Events<br>You do not have any filamed Events!<br>Throughout this site you can mark any Event an "Stanred" by clock | € ()<br>ng ta 2 an        |
| Create an Event                           |                                                                         |               | 🔄 Your Event Dialts 🔹 🔘                                       | Your Somed Locations                                                                                                    | Ø                         |
|                                           | P Your Stand Event Scanden<br>You as not have any Stand Event Searches: | <b>O</b>      | No Event Broths in which you are the Schoolser                | Insuid: not have any internet Locational<br>Throughout this also you can mark any Location as "Darred" by d                      | ckep in $\mathbb{C}$ con. |
|                                           | A Your Starred Location Searches                                        | ٥             |                                                               | & Your Starred Resources                                                                                                    | 0                         |
|                                           | The do not have any Samed used or Standard                              |               |                                                               | trai, do not have any Stamed Resources!<br>Throughout this also you can early any Resource as "Stamed" by a                      | Adapter (Trians           |
|                                           | P Your Staned Resource Searches                                         | 0             |                                                               |                                                                                                    | 1000 1000                 |
|                                           | The do not have any planted taxourse bearthest                          |               |                                                               |                                                                                                    |                           |

| You will be directed to the<br><b>"Event Wizard</b> " where you<br>will begin to fill out the<br>request form.                                                                                                    | If tome Cent Ward Cent Ward                                                                     |
|----------------------------------------------------------------------------------------------------|-------------------------------------------------------------------------------------------------|
| Start by filling out the " <b>Event</b><br><b>Name</b> " and " <b>Event Title</b> ".<br>These are required fields, they<br>must be filled out in order to<br>proceed to the next page.<br>The Name and Title can be<br>the same, however the Title<br>allows more characters and is<br>what is displayed on the<br>Events Calendar. | Start by entering the basic event information.  Event Name This field is required.  Event Title |

| Choose " <b>I – Quick</b><br><b>Schedule</b> " for Event Type<br>and for Primary Organization<br>for this Event. | Event Type   Search for an Event Type   Primary Organization for this Event   Search for an Organization   *   Additional Organization(s) for this Event   Search for Additional Organizations                                                                                                    |
|----------------------------------------------------------------------------------------------------|----------------------------------------------------------------------------------------------------|
|                                                                                                    |                                                                                                    |
| Once all fields are filled out<br>and have green checks, click<br>the " <b>Next</b> " button.                    | Start by entering the basic event information.   Event Name   Quick Schedule Request - TEST   Quick Schedule Request - TEST   Quick Schedule Request - TEST   Quick Schedule Request - TEST   Quick Schedule   Quick Schedule </td |

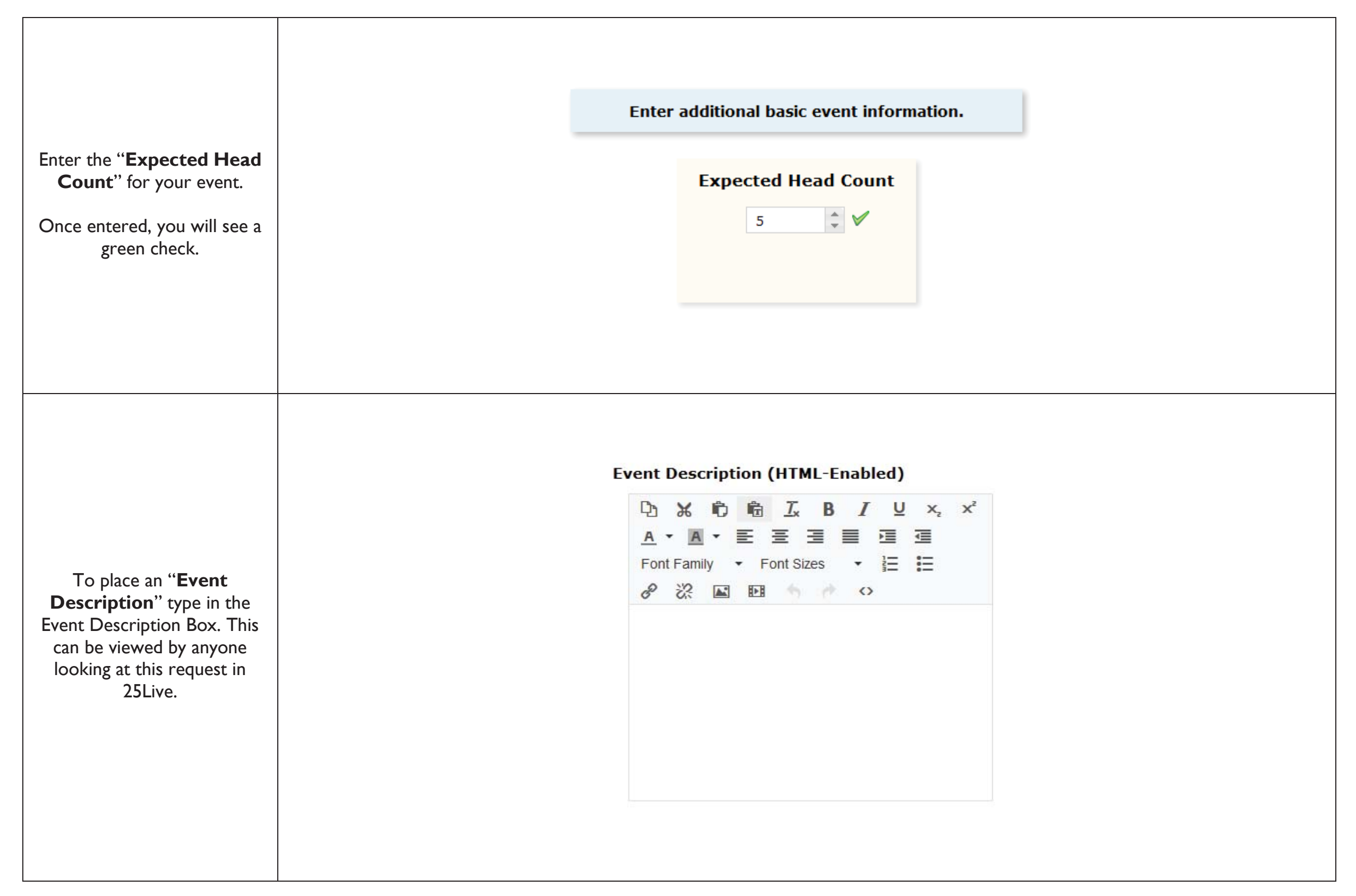

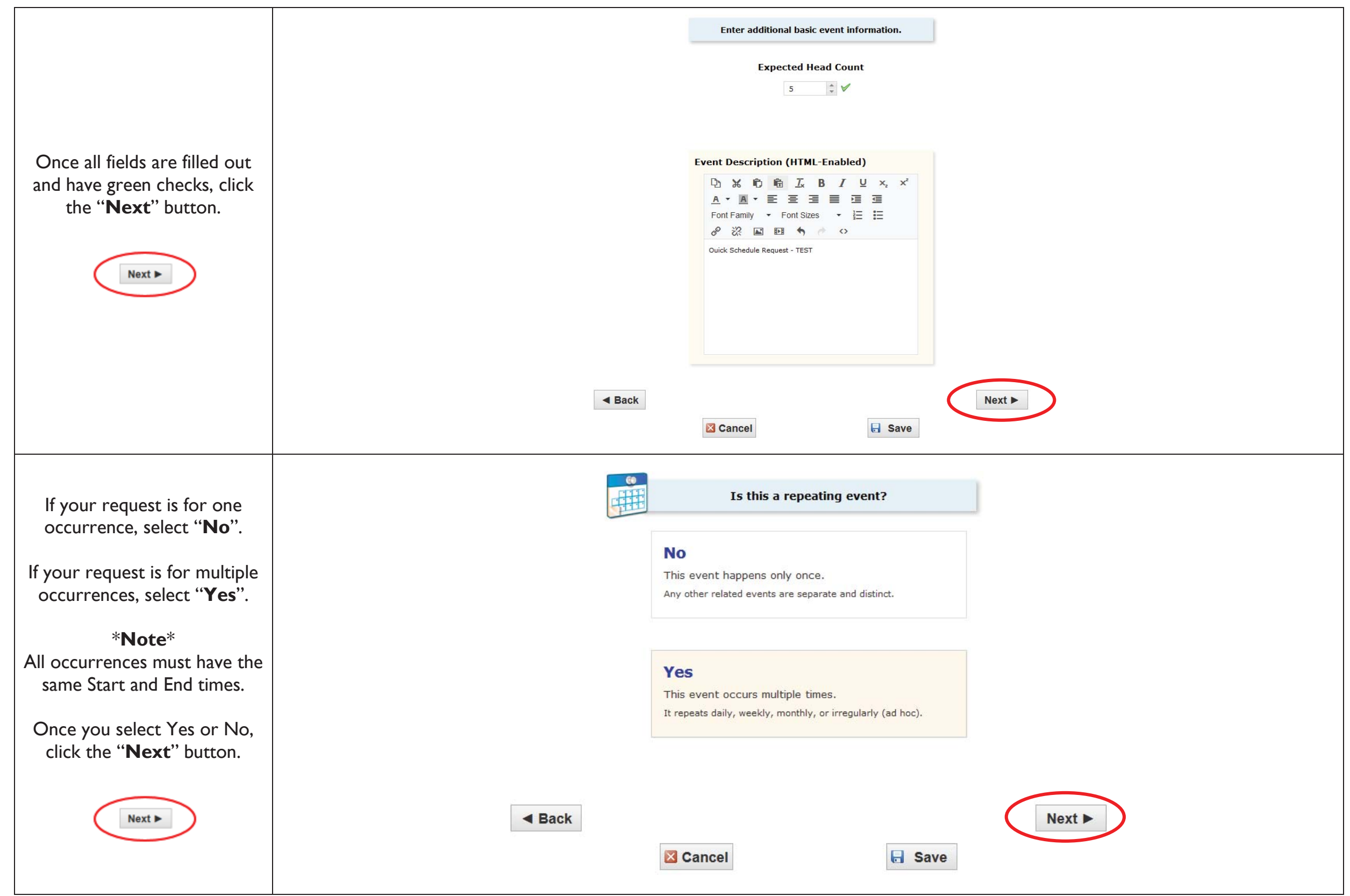

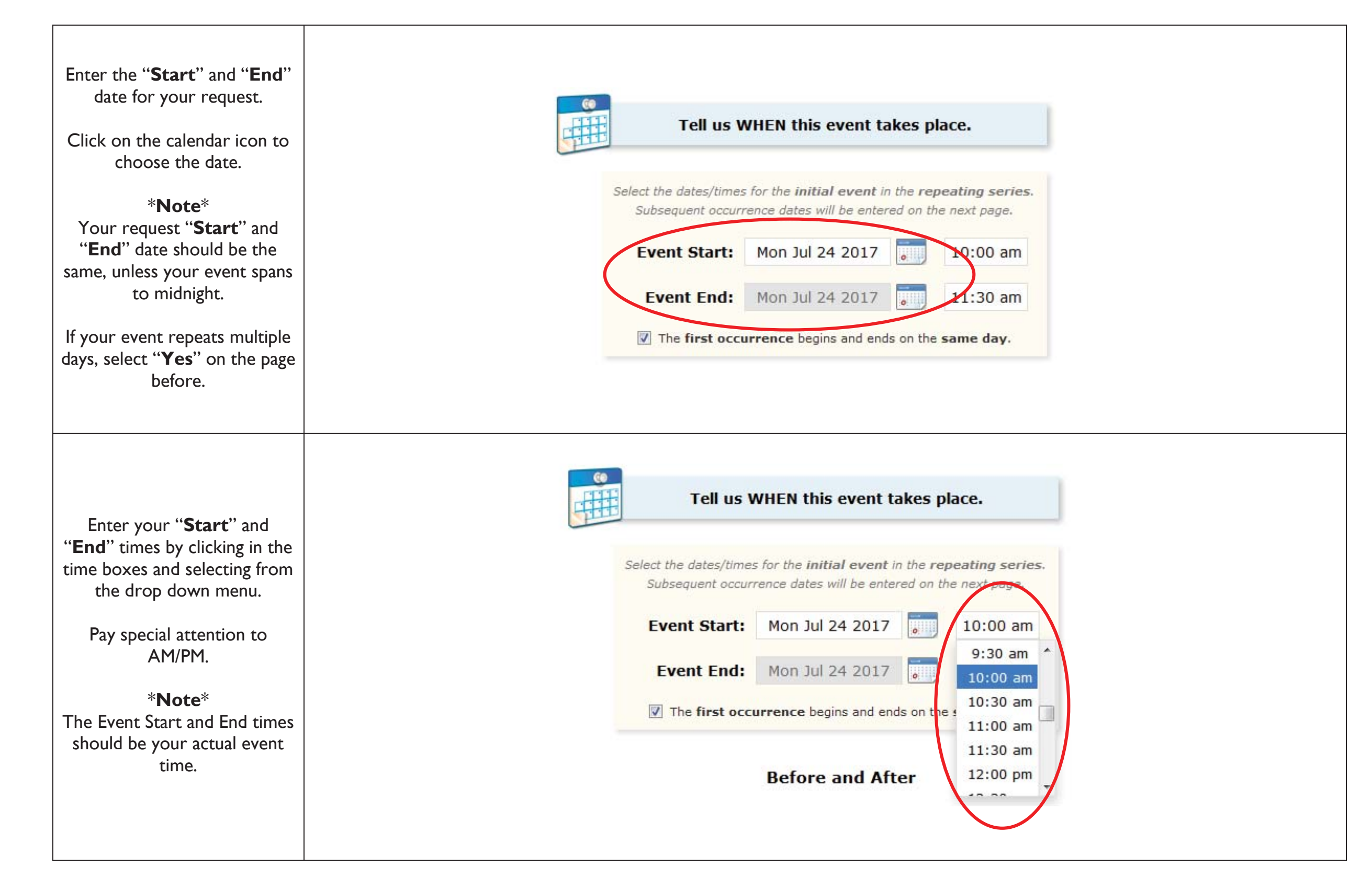

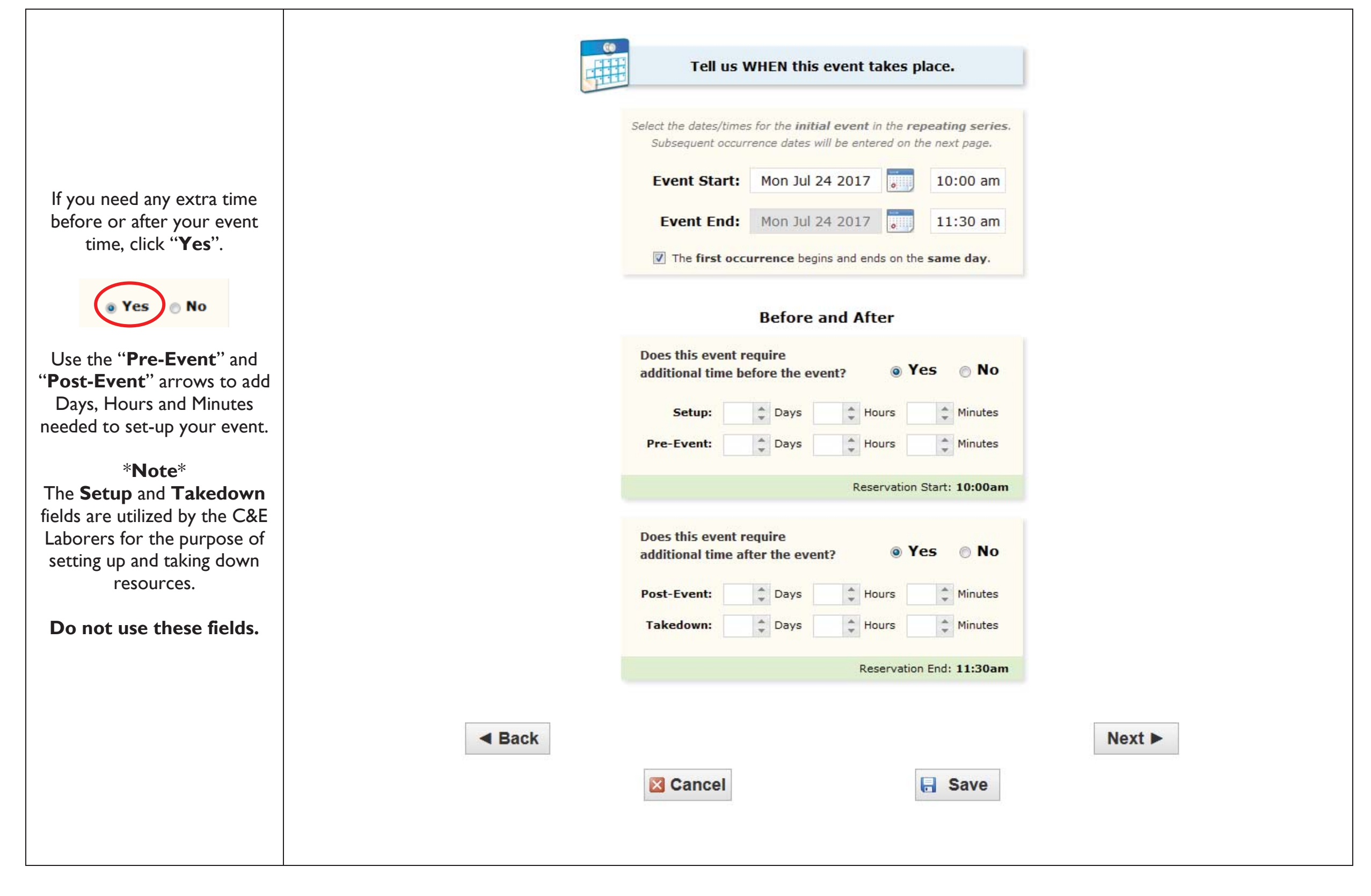

![](_page_12_Picture_0.jpeg)

|                                                                                                    | Describe how this event REPEATS.                                                                                                    |
|----------------------------------------------------------------------------------------------------|----------------------------------------------------------------------------------------------------|
| Once you enter your repeat<br>dates, it will automatically<br>generate an Occurrence List.<br>*Note*<br>Date Occurrences cannot<br>span across calendar years.<br>If you are planning to have<br>your event take place in two<br>calendar years, place one | Describe how this event REPEATS.     Ad Hoc Repeats     Click on any date to add it to the Occurrence List.     Image: Click on any date to add it to the Occurrence List.     Image: Click on any date to add it to the Occurrence List. |
| Quick Schedule Request for<br>the first year and a separate<br>request for the second year.                                                                                                    | Mon Jul 24 2017ActiveWed Jul 26 2017ActiveThu Jul 27 2017ActiveFri Jul 28 2017ActiveSat Jul 29 2017ActiveSun Jul 30 2017Active                                                                                                    |
|                                                                                                    | Occurrence List       Date     Comments       Status                                                                                                    |
| If there is one date on the occurrence you don't need,                                                                                                    | Mon Jul 24 2017     Active       Wed Jul 26 2017     Active                                                                                                    |
| you can change it from<br>" <b>Active</b> " to " <b>Cancelled</b> ".                                                                                                    | Thu Jul 27 2017                                                                                                    |
| Once all of your dates are                                                                                                    | Fri Jul 28 2017     Active       Sat Jul 29 2017     Cancelled                                                                                                    |
| button.                                                                                                    | Sun Jul 30 2017                                                                                                    |
| Next ►                                                                                                    | ■ Back Next ►                                                                                                    |
|                                                                                                    | Cancel                                                                                                    |

|                                                                                 | Find and select EVENT LOCATIONS.         |
|---------------------------------------------------------------------------------|------------------------------------------|
| Select your <b>Event Location</b>                                               | * You must select at least one location. |
| preference.                                                                     | Your Starred Locations                   |
| * <b>Note</b> *<br>electing a certain location in<br>this section does not mean | Search by Location Name                  |
| you are guaranteed this space.                                                  | Saved Searches                           |
|                                                                                 | Advanced Search                          |
|                                                                                 |                                          |
|                                                                                 |                                          |
|                                                                                 | Advanced Search                          |
|                                                                                 | Features: phoose a feature               |
| If you want to do an<br>dvanced Search, click that                              | III Ali Any                              |
| ption to find a space based                                                     | Categories: Phoose a category            |
| on the space Features,<br>Categories Layouts or                                 | Lavouts: Choose a lavout.                |
| Capacities.                                                                     | All Any                                  |
|                                                                                 | Capacity: 10- 200                        |
|                                                                                 | Search                                   |
|                                                                                 |                                          |

![](_page_15_Picture_0.jpeg)

![](_page_16_Figure_0.jpeg)

![](_page_17_Picture_0.jpeg)

![](_page_18_Figure_0.jpeg)

![](_page_19_Picture_0.jpeg)

![](_page_20_Figure_0.jpeg)

### V. Events Listing

#### a. Definition of an Events Listing

An Events Listing request was designed to accelerate an event request process; when you are in need of a space only but would like the reservation to populate to the Events Calendar. Before you begin, please note that this process should only be used if your event requests meets the following criteria:

- v. Requires use of a space only
- vi. Attendees will be Internal (campus) attendees only
- vii. No Resources or Services are needed
- viii. Automatic unlocking/locking of the room, exterior building doors and restrooms is not needed

#### b. Step-by-Step Process for Placing an Events Listing Request

|                                           | CSU CHANNEL ISLANDS                             |                           |                                                               | Notrona, Employee, 835 +                                                                                                    | () webp           |
|-------------------------------------------|-------------------------------------------------|---------------------------|---------------------------------------------------------------|----------------------------------------------------------------------------------------------------|-------------------|
|                                           | P Rome V Svent Mourf S Svents @ Locations & for | energies 🔅 Gegaricalities |                                                               |                                                                                                    | Pattound Calendar |
|                                           | F quax seenth                                   | 0 0                       | 2 Pint Modeline Localizes                                     | Casteerize Deabboard                                                                                                    | () milu           |
| On the OFLive homenonlist                 | Gearm Garm                                      |                           | I KNOW WHEN my next should be place a hep-se find a location: | Recently Vevent (Prime)                                                                                                    | 10                |
| the " <b>Create an Event</b> "<br>button. | Tranh London 64                                 |                           | Create an Event                                               | No Your Stanned Events<br>You do not have any Formed Events!<br>Throughout this side you, can mark any Durrel as "Stanned" by dicking                                                                                                    | <b>0</b>          |
| Create an Event                           | 🖉 Yazı Szanul Evvel Szantev                     | 0                         | Your Event Dialts                                             | Your Stanned Locations     Have do not free any framed Locations                                                                                                    | 0 0               |
|                                           | Teo do net have any Stamed Event Searched       |                           |                                                               | Throughout this site you can merik any Location as "Derrod" by clicks                                                                                                    | ta ka 😳 kan,      |
|                                           | A your starved Location Searches                | 0                         |                                                               | & Four Starred Assources                                                                                                    | 0                 |
|                                           | They do not have one Garrad Landon Searchest    |                           |                                                               | trau do will be up any Stamed Resourcest                                                                                                    | in the second     |
|                                           | P Your Staniel Resource Sourches                | 0 3                       |                                                               | The second second |                   |
|                                           | The op rol have any planted harowise bearshest  |                           |                                                               |                                                                                                    |                   |

| You will be directed to the<br>" <b>Event Wizard</b> " where you<br>will begin to fill out the<br>request form.                                                                                                    | If them If we then If description   Start by entering the basic event information. Event Hame The dedice reveals The dedice reveals The dedice reveals The dedice reveals The dedice reveals The dedice reveals The dedice reveals The reveals The reveals |
|----------------------------------------------------------------------------------------------------|----------------------------------------------------------------------------------------------------|
| Start by filling out the "Event<br>Name" and "Event Title".<br>These are required fields, they<br>must be filled out in order to<br>proceed to the next page.<br>The Name and Title can be<br>the same, however the Title<br>allows more characters and is<br>what is displayed on the<br>Events Calendar. | Start by entering the basic event information. Event Name This field is required. Event Title *                                                                                                    |

| Choose " <b>Events Listing</b> " for<br>Event Type and " <b>I – Quick</b><br><b>Schedule</b> " for Primary<br>Organization for this Event. |        | Event Type Search for an Event Type Primary Organization for this Event Search for an Organization Additional Organization(s) for this Event Search for Additional Organizations                                                                        | * *<br>*      |
|----------------------------------------------------------------------------------------------------|--------|----------------------------------------------------------------------------------------------------|---------------|
|                                                                                                    | < Back | Cancel                                                                                                    | Next ►<br>ave |
| Once all fields are filled out<br>and have green checks, click<br>the "Next" button.                                                       | Back   | Start by entering the basic event information   Event Name   Events Listing Request - TEST   Events Listing Request - TEST   Events Listing Request - TEST   Events Listing   Events Listing   I - QUICK SCHEDULE   Search for Additional Organizations | n.<br>Next ►  |

![](_page_24_Picture_0.jpeg)

![](_page_25_Picture_0.jpeg)

![](_page_26_Picture_0.jpeg)

![](_page_27_Picture_0.jpeg)

![](_page_28_Picture_0.jpeg)

|                                                                                                    | Describe how this event REPEATS.                                                                                                    |
|----------------------------------------------------------------------------------------------------|----------------------------------------------------------------------------------------------------|
| Once you enter your repeat<br>dates, it will automatically<br>generate an Occurrence List.                                                               | Ad Hoc Repeats<br>Click on any date to add it to the Occurrence List.                                                                                                    |
| * <b>Note</b> *<br>Date Occurrences cannot<br>span across calendar years.<br>If you are planning to have                                                 | Su       Mo       Tu       We       Th       Fu       Su         125       26       27       28       29       30       1         12       3       4       5       6       7       8         19       10       11       12       13       14       15         16       17       18       19       20       21       22         130       31       1       2       3       4       5 |
| your event take place in two<br>calendar years, place one<br>Events Listing Request for the<br>first year and a separate<br>request for the second year. | Occurrence ListDateCommentsStatusMon Jul 24 2017Conta ( Active • • )IWed Jul 25 2017Conta ( Active • • )IThu Jul 27 2017Conta ( Active • )IFri Jul 28 2017Conta ( Active • )IStat Jul 29 2017Conta ( Active • )ISun Jul 30 2017Conta ( Active • )I                                                                                                    |
|                                                                                                    | Occurrence List                                                                                                    |
|                                                                                                    | Date Comments Status                                                                                                    |
| If there is one date on the                                                                                                    | Mon Jul 24 2017 Active                                                                                                    |
| occurrence you don't need,                                                                                                    | Wed Jul 26 2017 Active 💌 🗵                                                                                                    |
| "Active" to "Cancelled".                                                                                                    | Thu Jul 27 2017 Active 💌 🗵                                                                                                    |
| Once all of your dates are                                                                                                    | Fri Jul 28 2017 Active 💌 🗵                                                                                                    |
| chosen, click the " <b>Next</b> "                                                                                                    | Sat Jul 29-2017 Cancelled 💌 🗵                                                                                                    |
| button.                                                                                                    | Sun Jul 30 2017 Active 💌 🗵                                                                                                    |
| Next ►                                                                                                    | ■ Back       Next       Sava                                                                                                    |
|                                                                                                    |                                                                                                    |

![](_page_30_Picture_0.jpeg)

![](_page_31_Picture_0.jpeg)

![](_page_32_Picture_0.jpeg)

![](_page_33_Picture_0.jpeg)

![](_page_34_Figure_0.jpeg)

![](_page_35_Picture_0.jpeg)

![](_page_36_Figure_0.jpeg)

# VI. Full Events

#### a. Definition of a Full Event

A Full Event Request is any request that include any of the following:

- i. Requires Facilities, C&E, A.V., Library, Police & Parking, I.T. or S.U.B. Services
- ii. Automatic unlocking/locking
- iii. Trash or Recycle Cans
- iv. Electrical Needs
- v. Cleaning of the space before or after an event
- vi. Tables, chairs, podium, stage, etc.

Any Full Event Request should be placed by an internal member of the campus including staff, faculty and select student assistants.

#### b. Step-by-Step Process for Placing a Full Event Request

|                               | CSU CHANNEL ISLANDS                                                    |                                                                                                    | Notorna, Englisten, 835 +                                                                                   | <u>O mi</u>                               |
|-------------------------------|------------------------------------------------------------------------|----------------------------------------------------------------------------------------------------|----------------------------------------------------------------------------------------------------|-------------------------------------------|
|                               | T Rane V Trent Mearl Entre Contines & Reserves C Gegerication          |                                                                                                    |                                                                                                    | Parlevunt Columbur                        |
|                               | F Quet Senth                                                           | 2 Pent workthe Locations                                                                                                    | Casteerize Systemat                                                                                         | (U maiu                                   |
| On the 251 ive homopage click | Gram Gam                                                               | I KNOW WHEN my next should be place - hep on Title & IDDEBORF<br>DB<br>I KNOW WHERE my next should be page - hep to those a title | Tacardy Veven                                                                                               | 10                                        |
| On the 25Live nomepage, click | Contractor (6)                                                         |                                                                                                    | S. Your Starved Events                                                                                      | 0                                         |
| button.                       | Solarm maximum ( 1998)                                                 | Create an Event                                                                                                    | , You do not have any Standed Exertal<br>Decognosit this site you can mark any Event as "Starred" by dicks  | ng is Dian.                               |
|                               |                                                                        | S Your Event Divitia O                                                                                                    | R Your Stamed Locations                                                                                     | Ø                                         |
| Create an Event               | Your Stand Event Scatches     The Ds vet Have any Stand Event Searches | No Count Brothe in which you are the Schoolder     No Count Brothe in which you are the Appendix                                  | has do not have any travel Locations<br>Throughout this site you can mark any Location as "Darred" by do    | ching ins 🖓 some                          |
|                               | P You Starred Location Sourches                                        |                                                                                                    | & Four Scaned Resources                                                                                     | 0                                         |
|                               | This die net Navie and Danied Landser Seanchea                         |                                                                                                    | Trai, do not have any Starred Resources!<br>Throughout Sin 400 years and nork any Resource as "Dannet" by a | Adamp to 17 ann.                          |
|                               | P Your Staniel Resource Searches                                       |                                                                                                    |                                                                                                    | in an an an an an an an an an an an an an |
|                               | The as het have any planned harborne bearchest                         |                                                                                                    |                                                                                                    |                                           |

|                                                                                                | Image: Second Second |
|------------------------------------------------------------------------------------------------|----------------------------------------------------------------------------------------------------|
|                                                                                                | Untitled #1 New Event  Event Name Start by entering the basic event information.                                                                                                    |
|                                                                                                | Event Name Protect Control for this Based Additional Segmentation (c) for this Field is required. This field is required.                                                                                                    |
| You will be directed to the<br>" <b>Event Wizard</b> " where you<br>will begin to fill out the | Event Type                                                                                                    |
| request form.                                                                                  | Search for an Event Type * * Primary Organization for this Event                                                                                                    |
|                                                                                                | Search for an Organization       *       *         Additional Organization(s) for this Event          Search for Additional Organizations       *                                                                                                    |
|                                                                                                | ✓ Back Next ►           Image: Save                                                                                                    |
| Start by filling out the " <b>Event</b>                                                        |                                                                                                    |
| Name" and "Event Title".                                                                       | Start by entering the basic event information.                                                                                                    |
| These are required fields, they<br>must be filled out in order to<br>proceed to the next page. | Event Name *                                                                                                    |
| The Name and Title can be<br>the same, however the Title<br>allows more characters and is      | This field is required.                                                                                                    |
| what is displayed on the<br>Events Calendar.                                                   | *                                                                                                    |
|                                                                                                |                                                                                                    |

| Choose any "Event Type"<br>you feel is closest related to<br>the type of event you are<br>hosting and the appropriate<br>"Primary Organization for<br>this Event".<br>*Note*<br>You should not be selecting "I<br>– Quick Schedule" or | Event Type   Search for an Event Type   Primary Organization for this Event   Search for an Organization   Additional Organization(s) for this Event   Search for Additional Organizations                                                                                                    |
|----------------------------------------------------------------------------------------------------|----------------------------------------------------------------------------------------------------|
| "Events Listing". If your<br>event does not need any<br>resources, see the Quick<br>Schedule or Events Listing<br>Pages.                                                                                                    | <ul> <li>◄ Back</li> <li>Next ►</li> <li>Next ►</li> </ul>                                                                                                    |
| Once all fields are filled out<br>and have green checks, click<br>the " <b>Next</b> " button.                                                                                                    | Start by entering the basic event information.   Event Name   Full Event Request - TEST   Full Event Request - TEST   Full Event Request - TEST   Full Event Request - TEST   Full Event Request - TEST   Full Event Request - TEST   Full Event Request - TEST   Full Event Request - TEST   Full Event Request - TEST   Full Event Request - TEST   Full Event Request - TEST   Full Event Request - TEST   Full Event Request - TEST   Conferences & Event S   Search for Additional Organization(s) for this Event   Search for Additional Organizations |

| Enter the " <b>Expected Head</b>                                                                                                    |                     | Enter additional basic event information.                                                                                                    |
|----------------------------------------------------------------------------------------------------|---------------------|----------------------------------------------------------------------------------------------------|
| <b>Count</b> " for your event.<br>Once entered, you will see a<br>green check.                                                                                                    | Expected Head Count |                                                                                                    |
| To place an " <b>Event</b><br><b>Description</b> " type in the<br>Event Description Box. This<br>can be viewed by anyone<br>looking at this request in<br>25Live and by clicking on the<br>Event name on the Event<br>Calendar. |                     | Event Description (HTML-Enabled)         ・       ・       ・       ・       ・       ・       ・       ・       ・       ・       ・       ・       ・       ・       ・       ・       ・       ・       ・       ・       ・       ・       ・       ・       ・       ・       ・       ・       ・       ・       ・       ・       ・       ・       ・       ・       ・       ・       ・       ・       ・       ・       ・       ・       ・       ・       ・       ・       ・       ・       ・       ・       ・       ・       ・       ・       ・       ・       ・       ・       ・       ・       ・       ・       ・       ・       ・       ・       ・       ・       ・       ・       ・       ・       ・       ・       ・       ・       ・       ・       ・       ・       ・       ・       ・       ・       ・       ・       ・       ・       ・       ・       ・       ・       ・       ・       ・       ・       ・       ・       ・       ・       ・       ・       ・       ・       ・       ・       ・       ・       ・       ・       ・       ・       ・ |

![](_page_41_Picture_0.jpeg)

![](_page_42_Picture_0.jpeg)

![](_page_43_Picture_0.jpeg)

![](_page_44_Figure_0.jpeg)

![](_page_45_Picture_0.jpeg)

![](_page_46_Picture_0.jpeg)

![](_page_47_Picture_0.jpeg)

| Select your <b>Resource</b><br>preference(s).<br>* <b>Note</b> *<br>Selecting a certain resources<br>in this section does not mean<br>you are guaranteed them. | Find and select EVENT RESOURCES.         Image: Services Requested         Image: Services Requested         Image: Service Requested         Image: Service Requested |
|----------------------------------------------------------------------------------------------------|----------------------------------------------------------------------------------------------------|
| If you want to do an<br>Advanced Search, click that<br>option to specific resources<br>needed.                                                                 | Advanced Search   Categories:   A.V. Equipment X   Ball   Anv     Search     A.V. 32 Channel Mixer   1/1   A.V. Audio System   4/4   A.V. C.D. Player   3/3   A.V. Mic Stands   18/18   A.V. Mic - Panel   6/8   A.V. Mic - Wired   15/15   A.V. Mic - Wireless Lapel   4/4   4/4                                                                                                    |

![](_page_49_Figure_0.jpeg)

![](_page_50_Figure_0.jpeg)

![](_page_51_Figure_0.jpeg)

![](_page_52_Picture_0.jpeg)

|                                                                                                    | Select which CALENDARS should publish this event.                               |
|----------------------------------------------------------------------------------------------------|---------------------------------------------------------------------------------|
|                                                                                                    | Comments:                                                                       |
|                                                                                                    | Animals on Campus for Event                                                     |
| If applicable, check all                                                                           | Elected Official or High Profile/Controversial                                  |
| your event.                                                                                        | Speaker<br>Comments:                                                            |
| or additional information, use<br>ne " <b>Comments</b> " box under<br>ach checked off requirement. | Comments:                                                                       |
|                                                                                                    | Requesting a Food Truck(s)                                                      |
| Minors on Campus         Comments:       Staff member's children                                   | Comments:                                                                       |
| Once all necessary fields are                                                                      | Comments:                                                                       |
| filled out, click the " <b>Next</b> "                                                              | 411                                                                             |
| button.                                                                                            | Use of Buildings for Sleeping Purposes (other than residential buildings)       |
| Next ►                                                                                             | Comments: .:i                                                                   |
|                                                                                                    | Use of Inflatables or Mechanical Amusement<br>Devices                           |
|                                                                                                    | Comments:                                                                       |
|                                                                                                    | Use of Open Flames, Candles, Portable Heaters<br>(gas or propane) or Generators |
|                                                                                                    | Comments:                                                                       |
|                                                                                                    | Vehicles for Display (Food trucks, mobile displays)                             |
|                                                                                                    | Comments:                                                                       |
|                                                                                                    |                                                                                 |

![](_page_54_Figure_0.jpeg)

![](_page_55_Picture_0.jpeg)

### VII. University Processes

#### a. Processes for Events

Timelines for Event Requests will go as follows:

- i. All Quick Schedule requests must be placed through 25Live a minimum of 5 business days prior to the event start date.
- ii. All **Events Listing** requests must be placed through 25Live a minimum of **5 business days prior to the event start date**.
- iii. All **Full Event** requests must be placed through 25Live a minimum of **10 business days prior to the event start date**.

The Conferences & Events Office reserves the right to deny any/all requests put in that do not meet the above listed timelines.

#### b. Processes for Campus Spaces

#### Classroom Usage:

\*

- i. The use of campus classrooms is prohibited I week prior to the beginning of each semester and 2 weeks after the beginning of each semester.
- ii. All classroom reservations for dates that are during a semester, must be placed **2 weeks after the beginning of each semester**.
- iii. Any requests for classroom usage during the semester that are put in before the 2 week date will be denied.

### VIII. Campus Space Notes

#### **Event Space Restrooms:**

Grand Salon:

- For restroom use in this space, please request that the Del Norte Restrooms or the Madera Breezeway Restrooms are unlocked in the <u>Facilities Services Requested</u> box in the Resources Section.

Petit Salon:

- For restroom use in this space, please request that the Del Norte Restrooms or the Madera Breezeway Restrooms are unlocked in the <u>Facilities Services Requested</u> box in the Resources Section.

Broome Plaza:

 For restroom use in this space outside of the Library hours, please request that the Library remain open for restroom use in the <u>Library</u> <u>Services Requested</u> box in the Resources Section (cost of Library overtime will apply) or request that the Malibu Hall Restrooms are unlocked in the <u>Facilities Services Section</u>.

#### **Event Space Resources:**

Specific Event Spaces have their own resources that are used for the space. When selecting <u>Resources</u> for **Malibu Hall 100**, **Grand Salon** or **Petit Salon** please make sure that you are selecting the corresponding tables and chairs.

#### **Requesting a Location not found in 25Live:**

I – Other Location:

- For any location on campus that does not come up under the Event Location Section, select "I – Other Location" and write the location name in the comments.

## IX. <u>Conferences & Events Office Information</u>

![](_page_58_Picture_1.jpeg)

#### **Conferences & Events Office**

University Advancement Main Line: (805) 437-3900 Location: University Hall 1612

Email: <u>events@csuci.edu</u>

www.csuci.edu/conferences-events